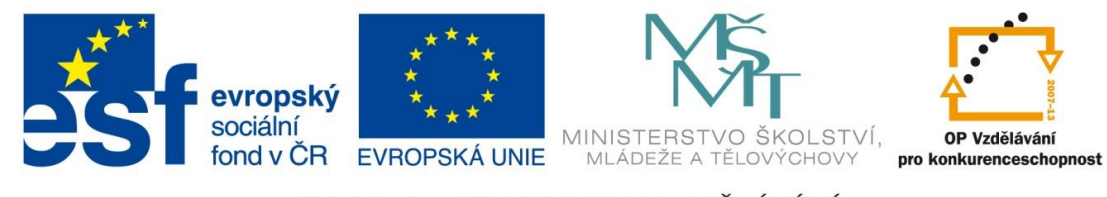

| Číslo projektu  | CZ.1.07/1.5.00/34.0499                                                                                                    |
|-----------------|----------------------------------------------------------------------------------------------------|
| Název školy     | Soukromá střední odborná škola Frýdek-Místek, s.r.o.                                                                                                    |
| Název Materiálu | IVT_MSOFFICE_18_Excel                                                                                                    |
| Autor           | Ing. Pavel BOHANES                                                                                                    |
| Tematický okruh | IVT_MSOFFICE                                                                                                    |
| Ročník          | 3 Forma denní, 4 Forma dálková                                                                                                    |
| Datum tvorby    | ÚNOR '13                                                                                                    |
| Anotace         | Text slouží k výuce a samostudiu, celek tvoří základy<br>práce s MS Office a jeho aplikacemi, obsahuje také<br>cvičení, pro práci, úpravu textu, tabulek, využitím<br>funkcí jednotlivých aplikací, možnostmi nastavení<br>a podobně. Společná kontrola činností je prováděná<br>pomoci dataprojektoru nebo na PC. |
| Zdroje          | llustrace, pokud není uvedeno jinak, jsou screeny<br>obrazovky a jejich úprava, archiv autora a kliparty<br>MSOFFICE. Nápověda MS Aplikace.                                                                                                    |

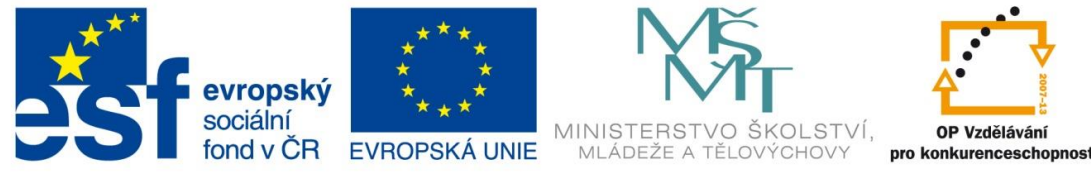

## Nejčastěji se objevující chyby ve vzorcích

Při práci v Microsoft Excelu, se nám stane, že místo požadovaného výsledku máme v buňce nesmyslnou hodnotu. Ona na druhý pohled tak nesmyslná není, označuje, co jste udělali za chybu (druh chyby).

## Seznam nejčastějších chyb:

Chyba #DIV/0! do MS Excel 2003, #DĚLENÍ NULOU! od MS

Excel 2007

Objeví v případě, že ve vzorci dělíte 0 (nulou).

Náprava: Zkontrolujte, zda ve vzorci nedělíte nulou.

Chyba #REF! do Excel 2003, #ODKAZ! od Excel 2007

| 0 | =A1/A2 |  |
|---|--------|--|
|   |        |  |
|   |        |  |

1 #DĚLENÍ\_NULOU!

| #ODKAZ! | =List2!B2-{#ODKAZ}B5 |
|---------|----------------------|
| #ODKAZ! | =List4!B2            |

Objeví v případě, že je odkaz na buňku neplatný.

Náprava: Stává se, když se odkazujete mezi listy a dotazovaný list smažete. Tato chyby se objevuje i následně přímo ve vzorci #REF! nebo #ODKAZ!.

### Chyba #HODNOTA!

Objeví v případě, že používáte nesprávný typ argumentu nebo operandu, nebo když funkce automatické opravy vzorců nemůže chybný vzorec opravit. Například text v matematických operacích - Excel nemůže sečíst pouze spojovat

Náprava: Zkontrolujte funkci, zda neobsahuje překlep. Pro zadávání hodnot použijte ověření

| dat (uživatel musí                         | Data        | Revize               | Zobrazen   | ú      |                                    |                 | ۵            |
|--------------------------------------------|-------------|----------------------|------------|--------|------------------------------------|-----------------|--------------|
| zadat pouze číslo).<br>Konfigurace ověření | 🖉 Ҡ Vyr     | nazat                | •••••      |        | Ověření dat 🔻                      | \$              | Seskupit 👻 📲 |
| dat se provádí v<br>dialogovém okně        | V Up        | užít znovu<br>řesnit | Text do Oc | lebrat | O <u>v</u> ěření dat<br>Zakroužkov | <br>at nenlatná | , =          |
| Ověření dat, Které                         | a filtrovat |                      | sloupcu du | Dato   | Vymazat <u>k</u> ro                | užky ověřen     | í 🔤          |
| naleznete v pásu                           |             |                      |            |        |                                    |                 |              |
| karetDatasekciDatové nástroje.             | F           | G                    | Н          | I      | J                                  | K               | L            |

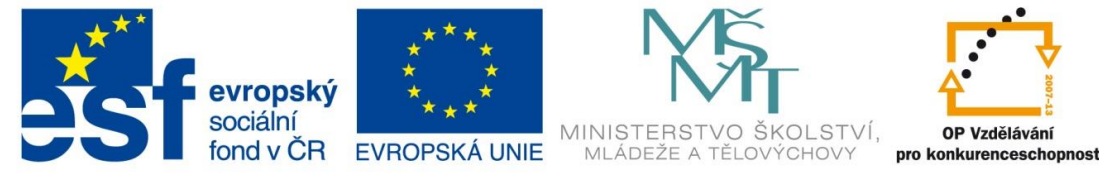

text

## Chyba #NÁZEV?

Objeví v případě, že text ve vzorci není rozpoznán.

**Náprava:** Jak je z obrázku patrné, **š**patně naspaný název funkce. Chybně zadaný obsah funkce nebo oblast neexistuje.

#### ####### Není chyba:

Hodnota zadaná do buňky je příliš velká (dlouhá) a Excel jí nemůže zobrazit v buňce. Standardně když je číslo dlouhé bez formátu zobrazí se celé, pokud mu

vynechá a počíta pouze s numerickými poli **#NÁZEV?** =SUMA(B1;text) Povšimněte si, že pokud je text ve výčtu přímo MS Excel jej nevynechá a počíta s ním, proto dojde k chybě #NÁZEV **#NÁZEV?** =SUMMA(A1) Zde je chyba přímo ve funkci SUMA

Povšimněte si, že pokud je text ve výběru pole MS Excel jej

1

1 =SUMA(A2;B2)

udělíte formát nebo buňka byla předem naformátovaná, dochází k tomuto zobrazení.

**Náprava:** Pokud to je možné, zkrať te údaj, rozšiř te sloupec nebo změnit formátování buňky (zalamovat/velikost písma).

## Zadáte li do nápovědy MS Excel CHYBA.TYP (funkce) zobrazí se vám následující:

#### Popis

Vrátí číslo odpovídající jedné z chybových hodnot aplikace Microsoft Excel nebo vrátí chybovou hodnotu #NENÍ\_K\_DISPOZICI, pokud žádná chyba neexistuje. Funkci CHYBA.TYP lze použít ve funkci KDYŽ při hledání chyb. Místo chybových hodnot mohou být vraceny textové řetězce, například zpráva.

#### Syntaxe: CHYBA.TYP (číslo chyby)

| ARGUMENT CHYBA | VÝSLEDEK FUNKCE CHYBA.TYP |
|----------------|---------------------------|
| #NULL!         | 1                         |
| #DIV/0!        | 2                         |
| #HODNOTA!      | 3                         |
| #REF!          | 4                         |
| #NÁZEV?        | 5                         |
| #NUM!          | 6                         |
| #N/A           | 7                         |
| #NAČÍTÁNÍ_DAT  | 8                         |
| Cokoli jiného  | #N/A                      |

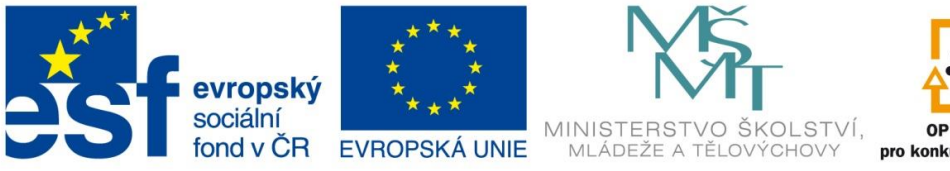

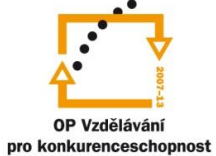

# Zkopírovaný příklad z nápovědy doplněný o další popisky

|     | 🖬 🤊 • (∾ -   <del>-</del> VY_32_IN                                                                          | IOVACE_33_IVT_MSOFFICE_18_Excel.xlsx - Microsoft Excel |  |  |
|-----|----------------------------------------------------------------------------------------------------|--------------------------------------------------------|--|--|
| Sou | oubor Domů Vložení Rozložení stránky Vzorce                                                                 | Data Revize Zobrazení                                  |  |  |
| ľ   |                                                                                                    | 🗞 📑 Obecný 🔹 📑                                         |  |  |
| VIo | ložit 🧹 🖪 I ឬ · 🖾 · 🌆 · 🗛 · 📑 ≣ 🚍                                                                           | 📰 📰 🔻 📑 × % ۵۰۵ 🐝 ۵۰۵ Podmíněné Formátovat Styly 👘     |  |  |
| Sch | chránka 🗟 Písmo 🗔 Zarovn                                                                                    | nání 🖙 Číslo 🕞 Styly                                   |  |  |
|     | A16 • (* f*                                                                                                 |                                                        |  |  |
|     | A                                                                                                    | В                                                      |  |  |
| 1   | Data                                                                                                    |                                                        |  |  |
| 2   | #NULL!                                                                                                    | #NULL!                                                 |  |  |
| 3   | #DĚLENÍ_NULOU!                                                                                              | = 1/0                                                  |  |  |
|     | Vzorec Pe                                                                                                   | opis (výsledek)                                        |  |  |
| 4   |                                                                                                    |                                                        |  |  |
| 5   | #NENÍ_K_DISPOZICI Čí                                                                                        | íslo chyby #NULL! (1) = <b>CHYBA.TYP(A1)</b>           |  |  |
|     | =KDYŽ(CHYBA.TYP(A3)<3;ZVOLIT(CHYBA.TYP( Ko                                                                  | ontroluje, zda buňka E50 neobsahuje chybovou hodnotu   |  |  |
|     | A3),"Oblasti se neprotínají.";"Dělitel je nula.")) #NULL! nebo chybovou hodnotu #DĚLENÍ_NULOU!. Pokud buňka |                                                        |  |  |
|     | jednu z těchto hodnot obsahuje, zobrazí funkce ZVOLIT pomocí                                                |                                                        |  |  |
|     | čísla pro danou chybovou hodnotu jednu nebo dvě zprávy.                                                     |                                                        |  |  |
|     | V                                                                                                    | opačném případě je vrácena chybová hodnota             |  |  |
| 6   | #1                                                                                                    | NENI_K_DISPOZICI. (Dělitel je nula.)                   |  |  |
|     | Dělitel je nula.                                                                                            | (DYŽ(CHYBA.TYP(A3)<3;ZVOLIT(CHYBA.TYP(A3);"Oblasti     |  |  |
| 7   | se                                                                                                    | neprotínají.";"Dělitel je nula."))                     |  |  |
| 8   | To co je napsáno TUČNĚ A ČERVENĚ je vždy napsa                                                              | áno ve sloupci A na daném řádku červeného popisu       |  |  |